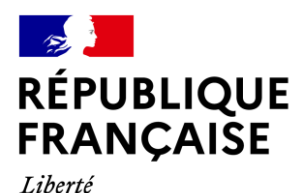

Égalité Fraternité

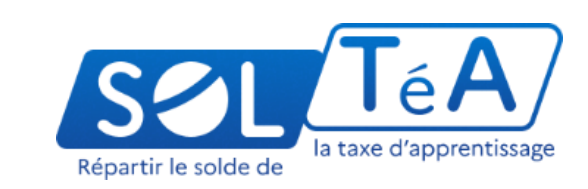

## **GUIDE UTILISATEUR :** PORTAIL SERVICES INSTRUCTEURS

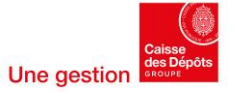

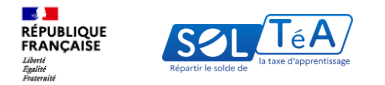

1. Qu'est-ce que SOLTéA ?

2. L'accès au portail instructeurs

- 3. Les fonctionnalités de filtre ou de tri au sein de votre portefeuille d'établissements
- 4. Les fonctionnalités d'instruction d'une demande de renouvellement/inclusion
- 4.1 Cas 1 : traiter une demande de renouvellement avec modification ou bien une demande d'inclusion
- 4.2 Cas 2 : traiter une demande de renouvellement sans modification
- 4.3 Cas 3 : traiter une demande de renouvellement ou d'inclusion en attente
- 4.4 Cas 4 : consulter ou modifier des demandes « finalisées »

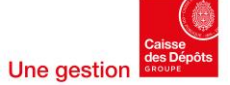

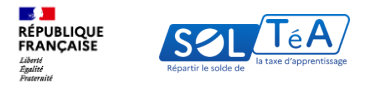

## 1. Qu'est-ce que SOLTéA ?

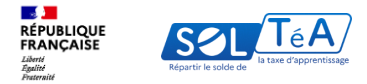

## **Qu'est-ce que SOLTéA ?**

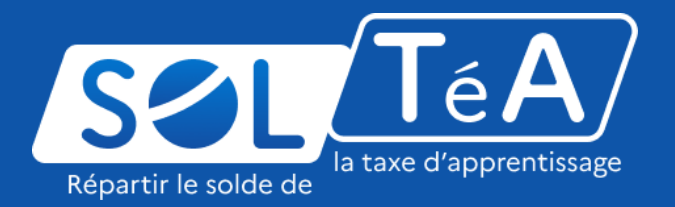

SOLTéA est un service en ligne dédié aux employeurs redevables du solde de la taxe d'apprentissage et aux établissements habilités à le percevoir. Cette plateforme nationale, entrée unique pour tous les employeurs redevables, leur permet d'exprimer leurs souhaits de répartition vers des établissements, des composantes ou établissements secondaires ou des formations éligibles.

Depuis mai 2023, plus aucune somme ne peut être directement adressée aux établissements par les employeurs. Les subventions en nature aux centres de formation d'apprentis sous forme d'équipement et de matériel demeurent possibles mais ne sont pas gérées sur la plateforme.

À partir de novembre 2024, SOLTéA intègre de nouvelles fonctionnalités permettant aux établissements de déposer leurs demandes d'habilitation et aux instructeurs de l'Etat ou des collectivités territoriales de les examiner

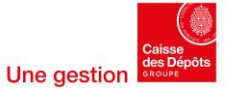

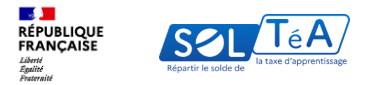

## 2. L'accès au portail instructeurs

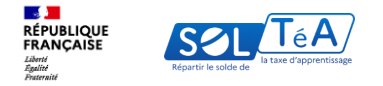

## Inscription à Net-entreprises et accès au portail instructeurs

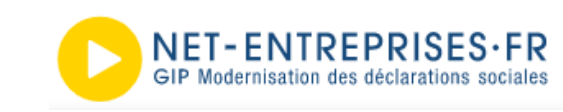

#### La plateforme Net-entreprises pour donner les droits d'accès

- Une plateforme commune à de nombreux services qui vous fournira les droits d'accès (mot de passe) pour vous connecter à SOLTéA
- Vous n'aurez à vous inscrire que pour vous connecter à SOLTéA

#### La plateforme SOLTéA pour vous connecter à votre espace sécurisé

- Une plateforme centrale et unique pour habiliter les établissements à la campagne SOLTéA
- Connexion avec vos ID et mots de passe fournis par Net-entreprises

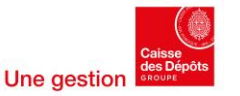

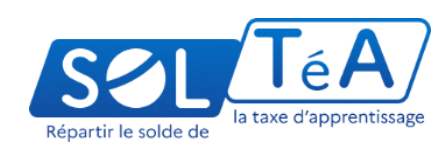

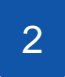

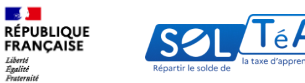

| Neuro a solde de | SOLTéA, plateforme de<br>répartition du solde de la<br>taxe d'apprentissage |                                     |                                                                                                    |
|------------------|-----------------------------------------------------------------------------|-------------------------------------|----------------------------------------------------------------------------------------------------|
|                  | Je me connecte -<br>Net-E                                                   | evec mes identifiants<br>ntreprises | Je ne connais pas mes identifi<br>Net-Entreprises                                                                                                    |
|                  | Numéro de Siret                                                             | ▶ Sirret                            | Pour accider au portail, vous devez<br>ponaider un compte Net-Entroprises.                                                                                           |
|                  | 14 chiffres                                                                 | Prénom                              | Si ce n'est pas le cas, wulliez cliquer ci-                                                                                                    |
|                  | Saisissez votre nom<br>Nom inscrit via Net-Entreprise                       | Salsissez votre prénom              | Accider à Het-entreprises.fr                                                                                                    |
|                  | Mot de passe                                                                |                                     |                                                                                                    |
|                  | 8 caractieres dont une majuscule,                                           | une minuscule et un chiffre         | Besini d'aide 7 Retrouvez des guides<br>d'utilitation sur l'Aetentreprises ou<br>contactez l'asistance l'Aetentreprises ou<br>082000255 ou via leura titui internet. |
|                  |                                                                             | e passe oublié 2 🖓                  |                                                                                                    |

Pour une première connexion, vous devez vous inscrire sur le portail Net-entreprises. Pour cela, rapprochez-vous de l'« administrateur » du compte Net-entreprises au sein de votre administration pour qu'il puisse vous créer un compte « Déclarant », en suivant les étapes du guide, expliquées dans les pages suivantes.

Vous n'avez pas réussi à identifier votre administrateur ou il n'y a pas encore d'administrateur Net-entreprises au sein votre administration ?

Contactez la Caisse des Dépôts et Consignation à l'adresse mail suivante qui vous indiquera la démarche à suivre :

support-produits-ta@caissedesdepots.fr

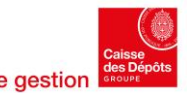

| Répartir le solde d                                    | la taxe d'apprentissa | ge<br>ge                                                                                         |                                                                                                    |                                                                                |                                   |                    |                                                       |                              |                      | D                  | irection                                 | des Politiques     |
|--------------------------------------------------------|-----------------------|--------------------------------------------------------------------------------------------------|----------------------------------------------------------------------------------------------------|--------------------------------------------------------------------------------|-----------------------------------|--------------------|-------------------------------------------------------|------------------------------|----------------------|--------------------|------------------------------------------|--------------------|
| Nos déclarations Vos déclarations                      | 5                     |                                                                                                  |                                                                                                    |                                                                                |                                   | GIP Mode           | ENTREPRISES-FR<br>emisation des déclarations sociales |                              |                      |                    |                                          |                    |
| DSN QUALIF<br>OPS RG                                   | IP C2I                | P: Déclaration                                                                                   | SOLTéA -<br>Etablissemer<br>service exclusive                                                                | Compte En                                                                      | itreprise                         | PORTAIL            | OFFICEL DES<br>Gérer les déclarants                   | DÉCLARATIO                   | DNS SOCI             | IALES EN           | LIGNE                                    |                    |
| Réservé à l'usage exclusif des év<br>MDS et Organismes | uipes GIP- Consultati | ion des déclarations d'exposition<br>C2P                                                         | habilités<br>Sulvez et percevez les fonds<br>entreprises dens le cadre du re<br>du solde de la taxe d'apprer | isus des Assurance Maladi<br>versement professionnels pour                     | ie et Risques<br>lies entreprises | Gérer les          | onnes les personnes qui pourront ac<br>s déclarants   | oeder aux services parmi les | personnes déjà exist | tantes.            |                                          | + NOUVEAU DÉCLARAI |
| VOTRE TABLEAU DE                                       | ORD                   | VOTRE ESPACE ENT                                                                                 | TREPRISE                                                                                                    | VOS SERVICES COMPLEME                                                          | NTAIRES                           | Déclarant<br>SIRET | ∨ Nom et Prénom 0                                     | Contact 🗘 M                  | lot de passe 🛛 🗘     | Administrateur pro | opriétaire<br>○ Nom et Pro<br>✔ Administ | énom ↓             |
| Vos notifications                                      | Ţ                     | Gestion<br>Gérer les habilitation<br>général)<br>Gérer les habilitation<br>gérer les déclaration | ↑<br>s DSN (régime<br>s DSN (régime                                                                          | Outils de Contrôle<br>Référentiels<br>Outils de Paramétrage<br>Autres services | ↑<br>↑<br>↑                       | Ļ                  |                                                       |                              |                      |                    |                                          |                    |
|                                                        |                       | 2 Gérer les établisseme<br>Gérer les déclarar ta<br>Gérer les habilitation<br>Consultation       | is U                                                                                                    | Sites partenaires                                                              | Ą                                 |                    |                                                       |                              |                      | × AN               | NULER                                    | ✓ VALIDER          |

1. Comment votre administrateur peut-il vous créer un compte « déclarant » ?

Voici les étapes à suivre en tant qu'administrateur :

- Depuis son compte Net-entreprises, il se rendra sur l'onglet « Gestion » et cliquera sur la flèche pour ouvrir un menu déroulant 1.
- Il sélectionnera « Gérer les déclarants » 2.

3. Puis cliquera sur « Nouveau déclarant »

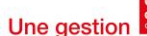

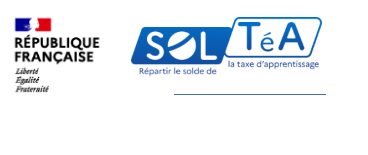

|     | NET-ENTREPRISES-FR<br>GIP Medeministion des élécitaritiens socialités                                                                              |                         |                          |         |  |  |  |
|-----|----------------------------------------------------------------------------------------------------|-------------------------|--------------------------|---------|--|--|--|
| PO  | PORTAIL OFFICIEL DES DÉCLARATIONS SOCIALES EN LIGNE                                                                                                |                         |                          |         |  |  |  |
| 6   | 👚 > Gestion > Gérer les déclarants > Ajouter un déclarant                                                                                          |                         |                          |         |  |  |  |
|     | Renseignez les informations de votre déclarant et cliquez sur "Valider".     IMPORTANT : N'oubliez pas de communiquer à votre déclarant son mot de | passe provisoire afin ( | de pouvoir se connecter. | ×       |  |  |  |
| A   | jout d'un déclarant                                                                                                    |                         |                          |         |  |  |  |
|     | Entreprise                                                                                                    |                         |                          |         |  |  |  |
| 1   | Singt *                                                                                                    | Reison sociale          |                          |         |  |  |  |
|     | ×                                                                                                    |                         |                          |         |  |  |  |
| 1.  |                                                                                                    |                         |                          |         |  |  |  |
|     | 1 Déclarant                                                                                                    |                         |                          |         |  |  |  |
|     | Nem*                                                                                                    | Prénom*                 |                          |         |  |  |  |
| 2   | Till fim *                                                                                                    | Tél, cortable           |                          |         |  |  |  |
|     |                                                                                                    |                         |                          |         |  |  |  |
|     | Adresse électronique *                                                                                                    | Confirmation d'adre     | ase électronique *       |         |  |  |  |
| I I | Abonnement aux messages d'information : 🗾                                                                                                    |                         |                          |         |  |  |  |
|     | Mode d'affectation des habilitations                                                                                                    |                         |                          |         |  |  |  |
|     | mode d'anectation des habilitations                                                                                                    |                         |                          |         |  |  |  |
| 3   | manuel, en gérant au cas par cas les habilitations automatique, en lui attribuent les mêmes habilitations d'un déclarant evista                    | at -                    |                          |         |  |  |  |
|     | <ul> <li>o automatique, en lui attribuant les habilitations d'un des 5 profils de service :</li> </ul>                                             |                         |                          |         |  |  |  |
|     |                                                                                                    |                         |                          |         |  |  |  |
| 1   |                                                                                                    |                         | ×                        | 4       |  |  |  |
|     |                                                                                                    |                         | ANNULER                  | VALIDER |  |  |  |

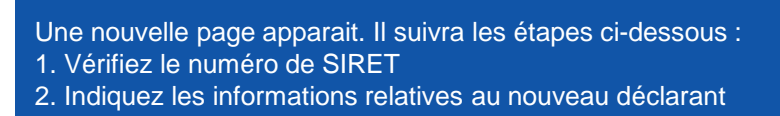

Attention : l'adresse mail du déclarant doit être valide pour finaliser le processus d'inscription

3. Sélectionnez le mode d'affectation des habilitations « manuel, en gérant au cas par cas les habilitations »
4. Cliquez sur « Valider »

IMPORTANT : le SIRET, nom et prénom renseignés, constitueront les identifiants de connexion du déclarant à son espace SOLTéA

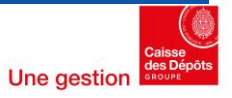

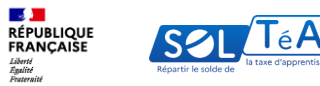

| PORTAIL OFFICIEL DES DÉCLARATIONS                                                                           | SOCIALES ENLIGNE |         |
|----------------------------------------------------------------------------------------------------|------------------|---------|
| Pour initialiser le mot de passe, renseignez les champs suivants puis validez.  Initialiser le mot de passe |                  | ×       |
| Mot de passe personnalisé Siret* Nom* Prénom*                                                               |                  |         |
|                                                                                                    | X ANNULER        | VALIDER |

2. Finaliser votre inscription en tant que déclarant

Une fois que votre administrateur vous aura ajouté en tant que déclarant sur Net-entreprises, vous allez recevoir un mail de confirmation avec un lien vous permettant de créer votre mot de passe.

Après avoir cliqué sur le lien de création du mot de passe, renseignez les informations demandées puis cliquez sur « Valider ».

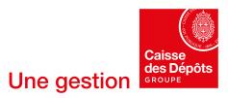

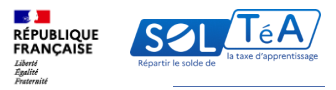

#### Votre mot de passe

#### 🔧 Critères du mot de passe

Veuillez indiquer et confirmer le mot de passe de votre choix devant contenir au moins 6 lettres et au moins 2 chiffres.

Afin d'augmenter la sécurité de votre mot de passe, vous pouvez renseigner au maximum 20 caractères, mélanger les majuscules et les minuscules et inclure des caractères accentués ou spéciaux (consulter la liste des caractères spéciaux en cliquant ici).

| Créez votre mot de passe                                                                                                    |                                                                                                    |
|----------------------------------------------------------------------------------------------------|----------------------------------------------------------------------------------------------------|
| Not de passe *                                                                                                    | Confirmation *                                                                                                    |
| Au moins 6 lettres *<br>Au moins 2 chiffres *<br>Au plus 2 chiffres *<br>Mélange majuacule / minuscule<br>Cerecities accertiule / spécieux<br>Qualité de votre mot de passe :                                           |                                                                                                    |
| Renseignez votre question secrète<br>En cas de perte ou d'oubli de votre mot de passe, la question secrète vous per<br>caractères minimum) / réponse (5 caractères minimum) et volidez.<br>Woullez saisir une question* | mettra à tout moment de le modifier. Pour cela, saisissez le couple de question (10<br>Veuïllez saisir une réponse * |
| B ABANDONNER L'INSCRIPTION                                                                                                    | Étape précédente     Vilider                                                                                         |

Sur cette page, créez votre mot de passe et renseignez votre question secrète, puis cliquez sur « Valider ».

Important : votre SIRET ainsi que le nom et prénom renseignés par votre administrateur à la création de votre compte « Déclarant » ainsi que le mot de passe que vous avez créé, constituent vos identifiants de connexion au portail instructeurs de SOLTéA

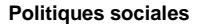

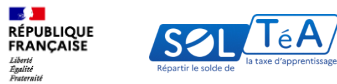

| RÉPUBLIQUE<br>FRANÇAISE<br>Jahri<br>Jamai | Nere E state | SOLTéA, plateforme de<br>répartition du solde de la<br>taxe d'apprentissage   |                                     |   |   |                                                                                    |
|-------------------------------------------|--------------|-------------------------------------------------------------------------------|-------------------------------------|---|---|------------------------------------------------------------------------------------|
|                                           |              | Je me connecte<br>Net-E                                                       | avec mes identifiant                | s |   | Je ne connais pas mes identifiants<br>Net-Entreprises                              |
|                                           |              | Numéro de Siret                                                               | le Siret                            |   | ] | Pour accéder au portail, vous devez<br>posséder un compte Net-Entreprises.         |
|                                           |              | 14 chiffres                                                                   | Prénom                              |   | 6 | Si ce n'est pas le cas, veuillez cliquer ci-<br>dessous                            |
|                                           |              | Saisissez votre nom                                                           | Saisissez votre préno               | m |   | Accéder à Net-entreprises.fr                                                       |
|                                           |              | Mot de passe<br>Saisissez votre mot de pi<br>8 caractères dont une majuscule. | 3550<br>une minuscule et un chiffre | 0 |   | Besoin d'aide ? Retrouvez des guides<br>d'utilisation sur Net-entreprises au       |
|                                           |              | Se connecter Mot o                                                            | de passe oublié ? 🛛                 |   |   | contacte? rossstance Netentreproses ou<br>0 820 000 516 ou via leur site internet. |
|                                           |              |                                                                               |                                     | _ |   |                                                                                    |

Après avoir créé votre compte Net-entreprises, vous pouvez vous connecter à SOLTéA en renseignant vos identifiants Net-entreprises :

- SIRET
- Nom
- Prénom
- Et votre mot de passe

Voici le lien de connexion à SOLTéA pour le portail instructeur: https://instructeurs.soltea.education.gouv.fr

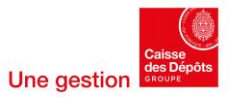

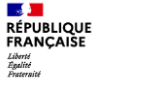

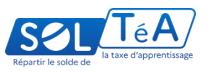

| Inscription                                                                                                    |  |
|----------------------------------------------------------------------------------------------------|--|
| Rupe Lur 2                                                                                                    |  |
| $\oslash$                                                                                                    |  |
|                                                                                                    |  |
| Renseigner vos informations personnelles  Tout toute modification concernant votre nom ou prénom, merci de vous rendre sur Net Entreprises. |  |
| Colled Notare Hoster                                                                                                    |  |
|                                                                                                    |  |
|                                                                                                    |  |
| Cadrose mail dott respector le format suivant ; exempling-domaine.th                                                                        |  |
| Taxcapte les conditions générales d'utilitation                                                                                             |  |
| -> CONTINUES                                                                                                    |  |
|                                                                                                    |  |
|                                                                                                    |  |
|                                                                                                    |  |
|                                                                                                    |  |

Pour une première connexion à votre compte SOLTéA, vous devez renseigner votre civilité et votre adresse mail, puis accepter les conditions générales d'utilisation de la plateforme.

À noter : le code d'activation de votre compte sera envoyé à l'adresse mail renseignée (n'oubliez pas de vérifier les spams).

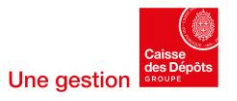

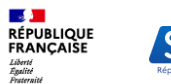

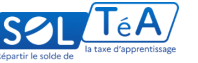

| Pape 2 se 2                                                                                                    |                  |
|----------------------------------------------------------------------------------------------------|------------------|
|                                                                                                    |                  |
| Votre compte est initialisé                                                                                                    |                  |
|                                                                                                    | MODIFIER         |
| Toos les champs de saleis sont obligatoires.<br>Valider votre compte<br>D'úd 2 minutes, vous aller receivoir un mail contenant un code de validation. Pensez à vérifier vos spams. Renevyer le code<br>Code de validation |                  |
| ← retour                                                                                                    | CRÉER MON COMPTE |
|                                                                                                    |                  |

Un mail contenant un code de validation va vous être envoyé à l'adresse indiquée lors de l'inscription sur SOLTéA (étape précédente).

Vous devez le saisir dans la rubrique « Valider votre compte », puis cliquer sur « Créer mon compte ».

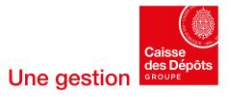

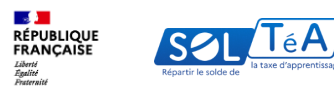

|                                                                                     | Votre compte est créé.                                                                                                   |
|-------------------------------------------------------------------------------------|----------------------------------------------------------------------------------------------------|
| Votre identifiant de connexion<br>Voici l'identifiant qui yous permettra de vous co | nnuctor directoment à la nlatoforme en cas d'indisponibilité de Net-Entreprises. Il vous est envoyé par mail à l'adresse |
| MME500567                                                                           |                                                                                                    |
|                                                                                     |                                                                                                    |
|                                                                                     |                                                                                                    |
|                                                                                     |                                                                                                    |
|                                                                                     |                                                                                                    |

Une page de confirmation de la création de votre compte apparaît. Pour utiliser les services SOLTéA, cliquez sur « Me connecter ».

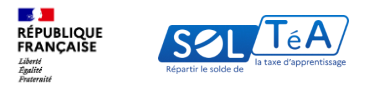

## 3. Les fonctionnalités de filtre ou de tri au sein de votre portefeuille d'établissements

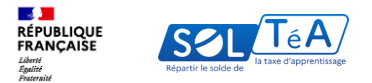

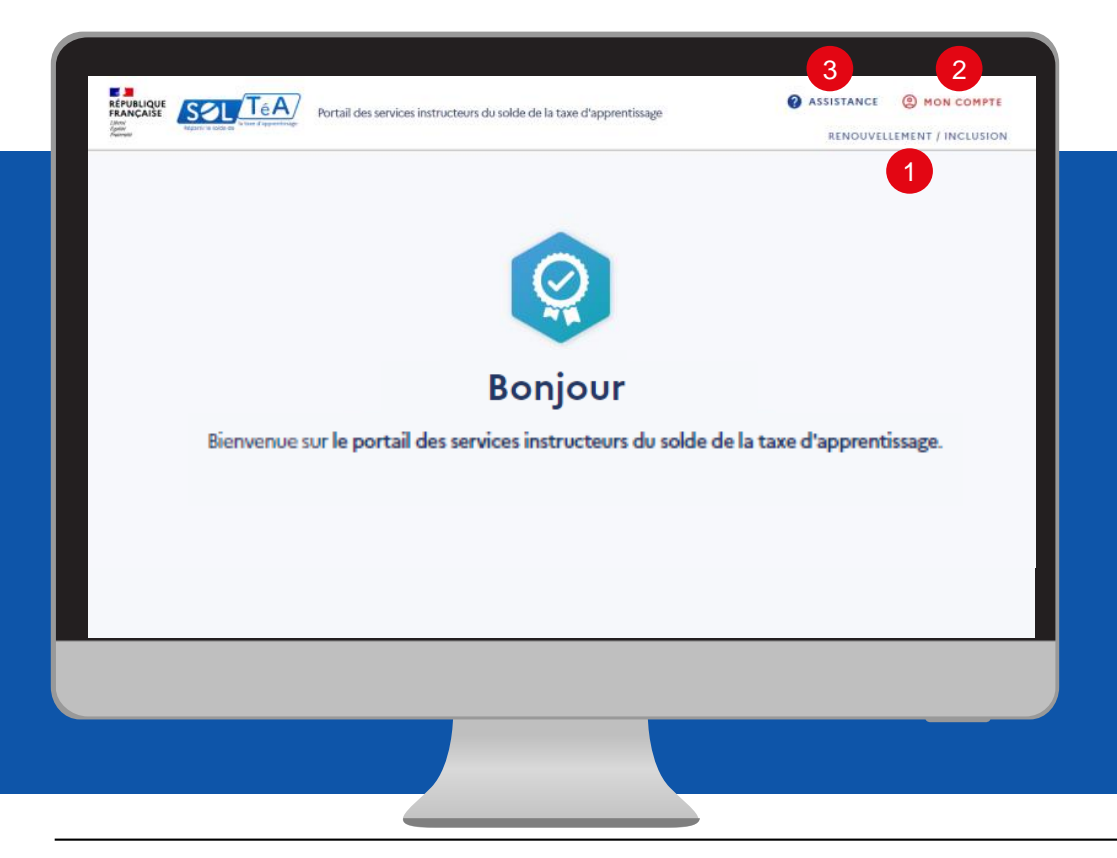

Les principales fonctionnalités du portail instructeurs :

1- RENOUVELLEMENT/INCLUSION : elle vous permet d'accéder aux demandes de renouvellement ou d'inclusion relevant de votre périmètre. Les demandes d'inclusion concernent les établissements qui n'ont encore jamais été habilités, tandis que les demandes de renouvellement concernent ceux déjà habilités l'année précédente.

2- MON COMPTE : pour accéder à vos informations et paramétrer votre compte.

3- ASSISTANCE : pour accéder au formulaire de contact.

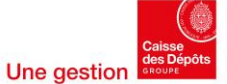

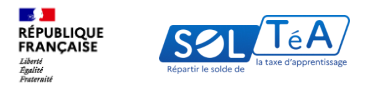

## 4. Les fonctionnalités d'instruction d'une demande de renouvellement/inclusion

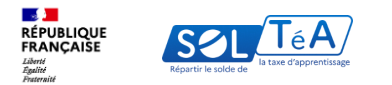

|                                                                      | Portail des services instructeurs du solde de la taxe d'a | apprentissage      |          |  |  |  |
|----------------------------------------------------------------------|-----------------------------------------------------------|--------------------|----------|--|--|--|
|                                                                      | Accueil > Renouvellement / Inclusion                      |                    |          |  |  |  |
|                                                                      | Renouvellement / Inclusion                                |                    |          |  |  |  |
|                                                                      | Liste des établissements / habilitation                   | ns                 |          |  |  |  |
|                                                                      | Service Instructeur  PRAC                                 | Département        | _        |  |  |  |
|                                                                      | Catégorie juridique •                                     | Politique publique | •        |  |  |  |
|                                                                      | Chercher un établissement (SIRET, Nom ou Code UAI)        |                    |          |  |  |  |
|                                                                      | Q CHERCHER                                                |                    |          |  |  |  |
| ,                                                                    | Résultats : 72 établissements                             |                    | EXPORTER |  |  |  |
| LISTE ÉTABLISSEMENTS (72) A TRAITER (0) N ATTENTE (0) FINALISÉES (0) |                                                           |                    |          |  |  |  |
|                                                                      | Académie internationale de la danse                       |                    |          |  |  |  |
|                                                                      | Beaux-arts de Paris                                       |                    |          |  |  |  |
|                                                                      |                                                           |                    |          |  |  |  |

En tant que service instructeur, vous avez la possibilité de recevoir deux types de demandes :

- Des demandes dites d'inclusion : établissements n'ayant jamais été habilités à percevoir le solde de la taxe d'apprentissage.
- Demandes de renouvellement : établissements déjà habilités au moins une fois au cours des années précédentes à percevoir le solde de la taxe d'apprentissage.

Comment traiter les demandes de renouvellement ou d'inclusion ?

19

- Pour cela, cliquez sur l'onglet " A traiter"

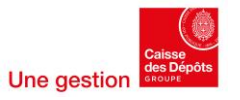

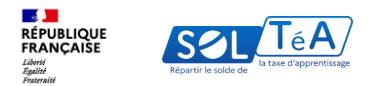

|                                                                                                    | Assistance         | MON COMPTE          |
|----------------------------------------------------------------------------------------------------|--------------------|---------------------|
| Portali des services instructeurs du solde de la taxe d'appren                                                                                  | RENOUVE            | LLEMENT / INCLUSION |
| Accueil > Renouvellement / Inclusion                                                                                                    |                    |                     |
| Renouvellement / Inclusion                                                                                                    |                    |                     |
| Liste des établissements / habilitations                                                                                                    | S                  |                     |
| Service Instructurer<br>DRIAAF                                                                                                    | Département        |                     |
| Catégorie juridique •                                                                                                    | Politique publique |                     |
| Chercher un établissement (SIRET, Nom ou Code UAI)                                                                                              |                    |                     |
| La code UAI doit être composed de 7 chiltres et d'une littre, exemple ; 04/0009E                                                                |                    |                     |
| Résultats : 73 établissements                                                                                                    | EXPORTER           |                     |
| LISTE (TABLISSEMENTS (S1) ATRAITER (22) EN ATTENTE (0) FINALISES ()<br>Demande d'inclusion (1) (Sans modification (16)) (Avec modification (5)) | 2                  |                     |
| Institut national des sciences et industries du vivant de l'environnemen                                                                        | NE VOIR LA DEMANDE |                     |
|                                                                                                    |                    | ,                   |
|                                                                                                    |                    |                     |
|                                                                                                    |                    |                     |
|                                                                                                    |                    |                     |
|                                                                                                    |                    |                     |
|                                                                                                    |                    |                     |
|                                                                                                    |                    |                     |

Une fois dans l'onglet "A traiter", consulter les demandes d'inclusion et de renouvellement

- 1. Cliquez sur l'onglet « Demande d'inclusion » pour retrouver les demandes d'inclusion.
- Cliquez sur les onglets « sans modification » et « avec modification » pour retrouver les demandes de renouvellement distinguées selon qu'elles ne présentent strictement aucune différence avec les données de la précédente campagne ou bien que les établissements concernés y ont apporté des modifications.

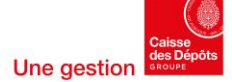

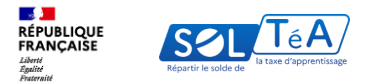

| Liste des établissements / habilitations                                                                                                    | Liste des établissements / habilitations                                                                                              |
|----------------------------------------------------------------------------------------------------|----------------------------------------------------------------------------------------------------|
| Service Instructeur PRIAAF Département Département                                                                                                    | Service Instructeur  DRIAAF  Département                                                                                              |
| Catégorie juridique     Politique publique                                                                                                    | Catégorie juridique  Politique publique                                                                                               |
| Chercher un établissement (SIRET, Nom ou Code UAI) La code UAI doit être composé de 7 chiffres et d'une lettre, exemple : 0470008E CHERCHER RÉINITIALISER LES FILTRES | Chercher un établissement (SIRET, Nom ou Code UAI)<br>La code UAI doit être composé de 7 chiffres et d'une lettre, exemple : 0470009E |
| Résultats : 73 établissements<br>LISTE ÉTABLISSEMENTS (51) A TRAITER (22) EN ATTENTE (0) FINALISÉES (0)                                                               | Résultats : 73 établissements                                                                                                    |
| Centre horticole d'enseignement et promotion                                                                                                    | LISTE ÉTABLISSEMENTS (S1) A TRAITER (22) EN ATTENTE (0) FINALISÉES (0)                                                                |
| ETS public local enseignement formation professionnelle agricole                                                                                                    | 2 Demande d'inclusion (1) Sans modification (16) (Avec modification (5) 3                                                             |
| EPLEFPA de Saint Germain en Laye-Chambourcy                                                                                                    | Institut national des sciences et industries du vivant de l'environnement VOIR LA DEMANDE                                             |
| Association familiale éducation Gatinais                                                                                                    |                                                                                                    |

Pour traiter les demandes de renouvellement et inclusion :

- 1. Allez dans l'onglet « A traiter ».
- 2. Cliquez sur l'onglet « Demande d'inclusion » pour retrouver les demandes d'inclusion.
- 3. Cliquez sur l'onglet « sans modification » et « avec modification » pour retrouver les demandes de renouvellement.

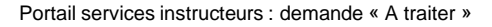

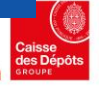

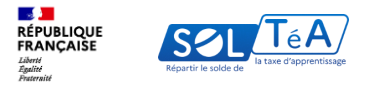

# 4.1 Cas 1 : traiter une demande de renouvellement avec modification ou bien une demande d'inclusion

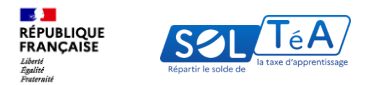

Portail des services instructeurs du solde de la taxe d'apprentissage

Liste des établissements / habilitations

| DRIAAF • Département                                                                                                    |                                                                          |
|----------------------------------------------------------------------------------------------------|--------------------------------------------------------------------------|
| Catégorie juridique  Politique publique                                                                                                    |                                                                          |
| Chercher un établissement (SIRET, Nom ou Code UAI)                                                                                                    |                                                                          |
| La code UAV doit être composé de 7 chiffres et d'une lettre, exemple : 0470039E                                                                                                    |                                                                          |
| Q. CHERCHER                                                                                                    |                                                                          |
| sultats : 73 établissements                                                                                                    | Exec                                                                     |
|                                                                                                    |                                                                          |
| Demande d'inclusion (1) (Sara modification (16) (Vec modification (5)                                                                                                    |                                                                          |
|                                                                                                    |                                                                          |
| Ecole supérieure des métiers de la ville de Demain - CCI Paris Ile-de-France éducation                                                                                                    | VOIR LA DEMANDE                                                          |
| Ecole supérieure des métilers de la ville de Demain - CCI Paris Ile-de-France éducation<br>Ecole du Brevil arts et techniques du paysage                                                                                                    | VOIR LA DEMANDE                                                          |
| Ecole supérieure des métilers de la ville de Demain - CCI Paris Ite-de-France éducation<br>Ecole du Ieruil ants et techniques du paysage<br>Institut national des journes sounds de Paris                                                                | VOIR LA DEMANDE<br>VOIR LA DEMANDE<br>VOIR LA DEMANDE                    |
| Ecole supérieure des métilers de la ville de Demain - CCI Paris Ite-de-France éducation<br>Ecole du lenuel arts et techniques du payage<br>Institut national des journes sourtis de Paris<br>Aus Maisen familiale urbaine Esone                          |                                                                          |
| Ecole supdriver des métiers de la ville de Demain - CCI Paris Ite-de-France éducation<br>Ecole du levuil ars et techniques du payage<br>Institut national des joures sourtis de Paris<br>Aus Maion familiale urbaine Esone<br>Lycée agricole print Sufty | VOIR LA DEMANDI<br>VOIR LA DEMANDI<br>VOIR LA DEMANDI<br>VOIR LA DEMANDI |

Cas 1 : traiter une demande de renouvellement avec modification ou bien une demande d'inclusion.

1. Depuis l'onglet « A traiter », cliquez sur l'onglet « Avec modification ». Retrouvez la liste des établissements ayant déposé un dossier de candidature comportant des modifications par rapport à l'année N-1.

2. Cliquez sur le bouton « Voir la demande » d'un établissement.

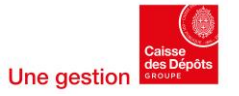

| (* RETOUR)                                                                                                    |                                                                                                    |
|----------------------------------------------------------------------------------------------------|----------------------------------------------------------------------------------------------------|
| Historique de la demande (2)                                                                                                    |                                                                                                    |
|                                                                                                    |                                                                                                    |
| Ass Maison familiale urbaine Essor                                                                                                    |                                                                                                    |
| Type de la demande : Renouvellement                                                                                                    |                                                                                                    |
| Identité de l'établissement                                                                                                    |                                                                                                    |
| Etat : Avec modification   Instruite par DRIAAF                                                                                                    | 1                                                                                                    |
| kientite                                                                                                    | Contact                                                                                                    |
| Television and the second second seco                                                                            |                                                                                                    |
| Sigle: CFA MER Moulin de la planche                                                                                                    | Nail: moison for Wale-cfasswaredoo.fr                                                                                                    |
| SRET : 39498714900238<br>Code U&I : 09124404                                                                                                    | Adresse postale                                                                                                    |
| Cabigorie: 002-0tabilatements privils d'enseignement du second degré sous                                                                                                    | a constants for a second                                                                                                    |
| control d'association avec l'État<br>Politique publique : (                                                                                                    | Adresse Igne 4 : 45 route d'Artondu<br>Code portal : 9/153                                                                                                    |
|                                                                                                    | Commune : Ormoy la Rivière                                                                                                    |
|                                                                                                    |                                                                                                    |
| Les formations                                                                                                    |                                                                                                    |
|                                                                                                    |                                                                                                    |
| TOUTES LES FORMATIONS (1) NOUVELLE (0) AVEC MODIFICATION                                                                                                    | (1) SANS MODIFICATION (8)                                                                                                    |
| Technicien consell vente en allmentation (avec motification)<br>Code RVCP: VVCPSDVB3 (Type de djalome : lac Pro   Nvesvide formust                                                                                                    | se).4                                                                                                    |
| Technickin consell write on alimentation (accordification)<br>Cost NCT INCTING (Syn in clusters like he have do terrein<br>Liste des composantes<br>Touris is connormantes (in incurrent of according and according and according according                                                                   | on 4                                                                                                    |
| Technicia contribution and control total         Control of the control total           Control of the control total         Control of the control total           Total total control on total total         Anne total control on total total           Total total control on total total         Anne total control on total total           Total total control on total total         Anne total control on total total           Total total control on total total         Anne total control on total total           Total total control on total total         Anne total control on total total                                                                                                    | от. 4<br><u>Ж.М.</u><br>сониналя<br>сониналя                                                                                                    |
| Nohidia cada ana a anna an anna an anna an anna an an                                                                                                    | от. 4<br><u>N (11</u><br>«Ма норисктон (1)<br>сокинтик                                                                                                    |
| Nohidia cadal ante a Janetatura Jaconalizario<br>Cali MC 196238 (yen a goto: la fai faisa a Gran<br>Usta de Canada California (yen a goto: la fai faisa a Gran<br>Usta de Canada California (yen a goto: la fai faisa a Gran<br>Tanta de California (yen a goto: la faisa a Gran<br>Cita dome la Nuñe<br>Mana ye Stater<br>Liste des pièces déposées                                                                                                    | о . «<br><u>жи</u> можнорискахон II<br>сонныти<br>тишемици                                                                                                    |
| Technicia consideration and accordination and accordination of the constraints of the constraints of the con                                                                            | en 4           WIL         WHA PODERCATION [3]           CONSULTER         CONSULTER           collaboration de har demande de recourdement d'habitation.         CONSULTER                                                                                                    |
| Butchelia control wine an alternative in Account/Society       Control of VRCMBIN your and only in Action in Area       Usite des composantes       Total sis Correspondentes       Other Sis Correspondentes       Other Sis Correspondentes       Other Sis Correspondentes       Usite des prèces déposées       Liste des prèces déposées       Les points point dont déplanement lans de la correspondentes       La service par déposées                                                                                                    | IN A SAME PODERCATION (S)<br>(TLLC-MALLY<br>CONSISTING<br>(TLLC-MALLY<br>INTERNOT do low demundo de recourdement d'habitation.                                                                                                    |
| Notificial control with an administration. Also read/location<br>Control / 1962/1881 high and patient. In Fig. 1944 and the high<br>Liste des composantes<br>Touris us correspondent to Notificial and Patient<br>Offend Compy in Notificial<br>enviror pare 2550/f<br>Liste des pièces déposées<br>Liste des pièces déposées<br>Liste des pièces déposées                                                                                                    | IN THE AND PODERCHOP IS<br>NOT AND PODERCHOP IS<br>CONSUMER<br>(TALE-MARK)<br>PODERCHOP IS<br>(TALE-MARK)                                                                                                    |
| Notificial control wine or allocations. Reveal Control<br>Control / 1962/1891 (you we palors. In Fig. 1944), and the<br>Liste des composantes<br>"The des composantes<br>"Crite des composantes novelue" and the composantes<br>"Crite des composantes novelue" and the composantes<br>Crite des pièces déposées<br>Liste des pièces déposées<br>Inspires por députée par les ritrôfesements loss de la co<br>The west pièces déposées<br>Verder Videnté de Trabalaments                                                                                                    | IN THE LOOK REQUIREMENTS IN THE CONSTITUTE OF THE RECEIPTION OF THE RECEIPTION OF TH |
| Norhidia conditioned and an end and end and an end and an end and an end and an end and an end and an end and an end and an end and an end and an end and an end and an end and an end and an end and and and and and and and and and a                                                                                                    | In a democratica ()                                                                                                    |
| Notifies control with an international field and an international field and an international field and an international field and an international field and an international field and an international field and an international field and an international field and an international field and and an international field and an international field                                                                            | no 4                                                                                                    |
| Notifies conferences and second losses<br>Conference MCCMIRE hyperemetations. All resolutions<br>USES des composantes<br>Touris us conferences and second losses<br>Touris us conferences and second losses<br>CFR d'Ommy is Note<br>monte par Statut<br>Liste des pièces déposées<br>Liste des pièces déposées<br>Liste des pièces déposées<br>Liste des pièces déposées<br>Liste des pièces déposées<br>Liste des pièces déposées<br>Monte autor d'autor déposée par les destinationements los de la con-<br>traise d'Anne destinations and losses and losses<br>Monte autor d'autor d'autor d'autor d'autor d'autor destinations<br>Monte autor d'autor d'autor d'autor d'autor d'autor d'autor destinations<br>Monte autor d'autor d'autor d'autor d'autor d'autor d'autor d'autor d'autor d'autor d'autor destinations<br>Monte autor d'autor d'autor d'autor d'autor destinations<br>Monte autor d'autor d'autor d'autor destinations<br>Monte autor d'autor d'autor d'autor destinations<br>Monte autor d'autor d'autor d'autor destinations<br>Monte autor d'autor d'autor destinations<br>Monte autor d'autor destinations and d'autor d'autor d'autor destinations<br>Monte autor d'autor destinations and destinations and destinations<br>Monte autor destinations and destinations and de | Intel                                                                                                    |
| Notificial codel with an allocational and an advance of the second Code of Code Office Code Office Office O                                                                            |                                                                                                    |
| Notifield code of write an international field code of a code of a                                                                            |                                                                                                    |
| Nohidai codd write an annotatutal A Record Codd<br>Cast HCF / HCF2000 (yw an agolar La Fel ( Saca a Grand<br>USE of Cast HCF2 / HCF2000 (yw an agolar La Fel ( Saca a Grand<br>Dorts List Correspondent to Nohida a write Hodandaf<br>Correspondent to Nohida a write Hodandaf<br>Crite des pièces déposées<br>Liste des pièces déposées<br>Liste des pièces des déposées<br>Liste des listes des des listes des listes           | 10     10     10     10     10     10     10     10     10     10     10     10     10     10     10     10     10     10     10     10     10     10     10     10     10     10     10     10     10     10     10     10     10     10     10     10     10     10     10     10     10     10     10     10     10     10     10     10     10     10     10     10     10     10     10     10     10     10     10     10     10     10     10     10     10     10     10     10     10     10     10     10     10     10     10     10     10     10     10     10     10     10     10     10     10     10     10     10     10     10     10     10     10     10     10     10     10     10     10     10     10     10     10     10     10     10     10     10     10     10     10     10     10     10     10     10     10     10     10     10     10     10     10     10     10     10     10     10     10     10     10     10     10     10     10     10     10     10     10     10     10     10     10     10     10     10     10     10     10     10     10     10     10     10     10     10     10     10     10     10     10     10     10     10     10     10     10     10     10     10     10     10     10     10     10     10     10     10     10     10     10     10     10     10     10     10     10     10     10     10     10     10     10     10     10     10     10     10     10     10     10     10     10     10     10     10     10     10     10     10     10     10     10     10     10     10     10     10     10     10     10     10     10     10     10     10     10     10     10     10     10     10     10     10     10     10     10     10     10     10     10     10     10     10     10     10     10     10     10     10     10     10     10     10     10     10     10     10     10     10     10     10     10     10     10     10     10     10     10     10     10     10     10     10     10     10     10     10     10     10     10     10     10     10     10     10     10     10     10     10     10     10        |
| Notified code and an one and material and a second access<br>Code 102 - 114 COMBEN by the regions. In Fig. 1 status at the main<br>Data to Code 2020 by the regions. In Fig. 1 status at the main<br>Data to Code 2020 by the region of the region of the region<br>Data to Code 2020 by the region of the region of the region of the region<br>of the region of the region of the region of the region of the region<br>of the region of the region of the region of the region of the region<br>of the region of the region of the region of the region of the region<br>of the region of the region of the region of the region of the region<br>of the region of the region of the region of the region of the region<br>of the region of the region of the region of the region of the region<br>of the region of the region of the region of the region of the region<br>of the region of the region of the region of the region of the region<br>of the region of the region of the region of the region of the region<br>of the region of the region of                                  | 10     10     10     10     10     10     10     10     10     10     10     10     10     10     10     10     10     10     10     10     10     10     10     10     10     10     10     10     10     10     10     10     10     10     10     10     10     10     10     10     10     10     10     10     10     10     10     10     10     10     10     10     10     10     10     10     10     10     10     10     10     10     10     10     10     10     10     10     10     10     10     10     1                                                                                                    |

Vous êtes redirigé vers la page dédiée à l'établissement principal, vous permettant de retrouver les informations suivantes :

- L'historique de la demande
- L'identité de l'établissement
- L'état de la demande
- Les formations
- Les composantes secondaires
- Les pièce jointes éventuellement déposées par l'établissement

Enfin, 3 boutons vous permettent de refuser, renvoyer ou accepter la demande.

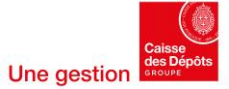

RÉPUBLIQUE FRANÇAISE

Liberté Égalité Fraternité

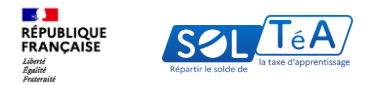

### Les formations TOUTES LES FORMATIONS (1) NOUVELLE (0) AVEC MODIFICATION (1) SANS MODIFICATION (0) Technicien conseil vente en alimentation Avec modification Code RNCP : RNCP35185 | Type de diplôme : Bac Pro | Niveau de formation : 4 Liste des composantes TOUTES LES COMPOSANTES (1) NOUVELLE (0) AVEC MODIFICATION (1) SANS MODIFICATION (0 CFPA d'Ormoy la Rivière Avec modification CONSULTER Instruite par DRIAAF

Pour examiner les composantes secondaires de l'établissement principal, dirigez-vous vers l'onglet « Liste des composantes ». Vous pouvez retrouver :

- 1. La liste de toutes les composantes quel que soit leur statut.
- 2. Ou bien les filtrer en sélectionnant « nouvelles », « sans modification » ou « avec modification »
- 3. Choisissez une composante secondaire et cliquez sur le bouton « Consulter ».

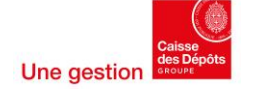

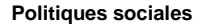

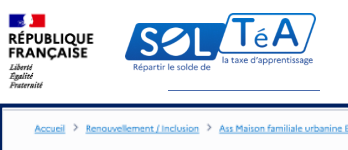

| ueil > Renouvellement/Inclusion > Ass M                                               | Maison familiale urbanine Essane > CFPA d'Ormoy la Rivière                                                                                        |          |
|---------------------------------------------------------------------------------------|----------------------------------------------------------------------------------------------------|----------|
| ← CFPA d'Ormo                                                                         | y la Rivière                                                                                                    |          |
|                                                                                       |                                                                                                    |          |
|                                                                                       |                                                                                                    |          |
| CFPA d'Ormoy                                                                          | y la Rivière                                                                                                    |          |
| Type de la demande : Re                                                               | enouvellement                                                                                                    |          |
|                                                                                       |                                                                                                    | <u> </u> |
| Identité de l'étab                                                                    | olissement                                                                                                    |          |
| Etat : Avec modification   I                                                          | Instruite par DRIAAF                                                                                                    |          |
| Identité                                                                              | Adresse postale                                                                                                    |          |
|                                                                                       |                                                                                                    |          |
|                                                                                       |                                                                                                    |          |
|                                                                                       |                                                                                                    |          |
|                                                                                       |                                                                                                    |          |
|                                                                                       |                                                                                                    |          |
|                                                                                       |                                                                                                    |          |
|                                                                                       |                                                                                                    |          |
|                                                                                       |                                                                                                    |          |
| Les formations                                                                        |                                                                                                    |          |
| Les Iornations                                                                        |                                                                                                    |          |
|                                                                                       |                                                                                                    |          |
| TOUTES LES FORMATIONS (6                                                              | 6) NOUVELLE (2) AVEC MODIFICATION (2) SANS MODIFICATION (2)                                                                                       |          |
| · · · · · · · · · · · · · · · · · · ·                                                 | -                                                                                                    |          |
|                                                                                       |                                                                                                    |          |
| Patissier Nouvelle                                                                    |                                                                                                    |          |
| Code RNCP ; Tj                                                                        | Type de diplôme : CAP   Niveau de formation : 3                                                                                                   |          |
| Equipier polyvant du con                                                              | mmerce Neuvelle                                                                                                    |          |
| Edoibiet bollant on con                                                               |                                                                                                    |          |
| Code RMCR : T                                                                         | Turne de dicilânee : CAR I Niversu de formation : 3                                                                                               |          |
| Code RNCP : T                                                                         | Type de diplôme : CAP   Niveau de formation : 3                                                                                                   |          |
| Code RNCP : T                                                                         | Type de diplôme : CAP   Niveau de formation : 3 vices hôtel café restaurant Avec modification                                                     |          |
| Code RNCP: IT Commercialisation / Serv Gode RNCP: T;                                  | Type de diplôme : CAP   Niveau de formation : 3 vices hôtel café restaurant Avec modification Type de diplôme : CAP   Niveau de formation : 3     |          |
| Code RNCP : 17 Commercialisation / Serv Code RNCP : 7;                                | Type de diplôme : CAP   Niveau de formation : 3 Vices hôtel café restaurant Avec modification Type de diplôme : CAP   Niveau de formation : 3     |          |
| Code RNCP: 1<br>Commercialisation / Serv<br>Code RNCP: 1<br>Cuisine Avec modification | Type de diplôme : CAP   Niveau de formation : 3 vices hôtel café restaurant   Avec modification Type de diplôme : CAP   Niveau de formation : 3 n |          |

Vous êtes redirigé vers la page dédiée à cette composante secondaire vous permettant de retrouver :

- L'identité de cette composante
- L'état de la demande
- Le cas échéant les formations qui lui sont attachées

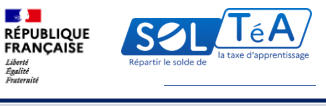

| CFPA d'Orr                                                                                                    | noy la Rivière                                                                                                    |                           |   |
|----------------------------------------------------------------------------------------------------|----------------------------------------------------------------------------------------------------|---------------------------|---|
|                                                                                                    | 3                                                                                                    |                           |   |
| CFPA d'Orr                                                                                                    | noy la Rivière                                                                                                    |                           |   |
| Type de la demand                                                                                                    | : Renouvellement                                                                                                    |                           |   |
| Identité de l'é                                                                                                    | tablissement                                                                                                    |                           |   |
| Etat : Avec modificat                                                                                                    | on   Instruite par DRIAAF                                                                                                    |                           |   |
| Identité                                                                                                    |                                                                                                    | Adresse postale           |   |
|                                                                                                    |                                                                                                    |                           | - |
|                                                                                                    |                                                                                                    |                           |   |
|                                                                                                    |                                                                                                    |                           |   |
|                                                                                                    |                                                                                                    |                           |   |
|                                                                                                    |                                                                                                    |                           |   |
|                                                                                                    |                                                                                                    |                           |   |
| Les formation                                                                                                    | s                                                                                                    |                           |   |
| Les formation                                                                                                    |                                                                                                    |                           |   |
| Les formation                                                                                                    | S                                                                                                    | SANS MODIFICATION (2)     |   |
| Les formation<br>TOUTES LES FORMATIN<br>Patissier Nouvelle                                                                                         | S                                                                                                    | SANS MODIFICATION (2)     |   |
| Les formation<br>Toutes Les Formation<br>Patissier Nouvelle<br>Code RNCP:                                                                          | S NOUVELLE (2) AVEC MODIFICATION (2) Type de diplôme : CAP   Niveau de formation : 3                                                                                                    | sans modification (2)     |   |
| Les formation<br>TOUTES LES FORMATH<br>Patissier Nouvelle<br>Code RNCP:<br>Equipier polyvant d                                                     | S Type de diplôme : CAP   Niveau de formation : 3 u commerce Nouvelle                                                                                                    | SANS MODIFICATION (2)     |   |
| Les formation<br>Toutes les formation<br>Patissier Nouvelle<br>Code RNCP:<br>Equipier polyvant o<br>Code RNCP:                                     | S Type de diplôme : CAP   Niveau de formation : 3 U commerce Nouvelle I Type de diplôme : CAP   Niveau de formation : 3                                                                                                    | SANS MODIFICATION (2)     |   |
| Les formation<br>Toutes Les Formation<br>Patissien Nouvelle<br>Code RNCP:<br>Equipler polyvant of<br>Code RNCP:                                    | S NS (e) NOUVELLE (2) AVEC HODIFICATION (2) Type de diplôme : CAP   Niveau de formation : 3 Iv commerce Nouvelle Type de diplôme : CAP   Niveau de formation : 3 Services hôtel café restaurant Avec modificatio                                                                                                    | 2 SANS MODIFICATION (2) 2 |   |
| Les formation<br>Toutes les formation<br>Patissier Nouvelle<br>Code RNCP:<br>Equipier polyvant of<br>Code RNCP:<br>Commercialisation<br>Code RNCP: | S NS (6) NOUVELLE (2) AVEC MODIFICATION (2) Type de diplôme : CAP   Niveau de formation : 3 U commerce Novvelle Type de diplôme : CAP   Niveau de formation : 3 /Services hôtel café restaurant Avec modificatio Type de diplôme : CAP   Niveau de formation : 3                                                                                                    | ans modification (2) 2    |   |
| Les formation<br>TOUTES LES FORMATI<br>Patissier Nouvelle<br>Code RNCP:<br>Equipier polyvant of<br>Code RNCP:<br>Commercialisation<br>Code RNCP:   | S Type de diplôme : CAP   Niveau de formation : 3 U commerce Nouvelle I Type de diplôme : CAP   Niveau de formation : 3 J Services hôtel café restaurant Avec modificatio Type de diplôme : CAP   Niveau de formation : 3 J Services hôtel café restaurant Avec modificatio Type de diplôme : CAP   Niveau de formation : 3 I services hôtel café restaurant Avec modificatio | a sans modification (2)   |   |

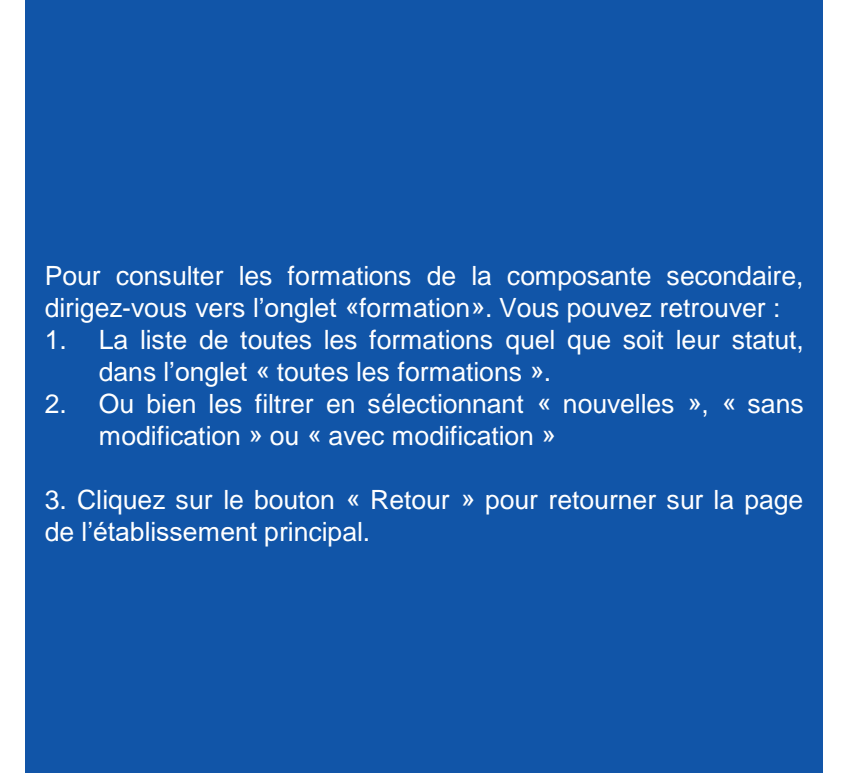

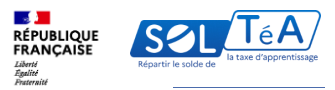

#### Liste des composantes TOUTES LES COMPOSANTES (1) NOUVELLE (0) AVEC MODIFICATION (1) SANS MODIFICATION (0) CFPA d'Ormoy la Rivière Avec modification CONSULTER Instruite par DRIAAF Liste des pièces déposées TÉLÉCHARGER TOUT Les pièces jointes sont déposées par les établissements lors de la constitution de leur demande de renouvellement d'habilitation. Vous avez 11 pièces déposées Vérifier l'identité de l'établissement justificatif-immatriculation-UALpdf Type de document : Justificatif d'immatriculation UAI | Date de dépôt : 07/05/2024 justificatif-dimmatriculation-SIREN-SIRET.pdf 4 Type de document : Justificatif d'immatriculation SIREN SIRET | Date de dépôt : 07/05/202 extrait-kbis.pdf ÷ Type de document : Extrait Kbis du RCS (sociétés) de moins de trois mois | Date de dépôt : 07/05/202+ justificatif-reversement.pdf Type de document : lustificatif du reversement aux établissements des fonds collectés en N-I par le groupement | Date de dépôt : 07/05/2024 Vérifier l'existence d'une composante justificatif-existence-composante.pdf Type de document : Justificatif existence composante demandé par le service instructeur | Date de dépôt : 07/05/2024 Résultats par page 5 • 1-5 sur 11 🛛 🕻 🔾 🕨 REFUSER RENVOYER ACCEPTER

En bas de la page de l'établissement principal, retrouvez l'onglet « Liste des pièces déposées ».

Cette fonctionnalité vous permet de télécharger les pièces justificatives éventuellement déposées par l'établissement demandeur à son initiative ou à votre demande.

A noter que les pièces justificatives sont facultatives au moment du dépôt de la demande par un établissement. Vous avez la possibilité de les réclamer en renvoyant sa demande à l'établissement. Sa réponse est alors obligatoire. Nous vous invitions à vous renseigner sur la procédure locale décrite sur le site de votre préfecture de région.

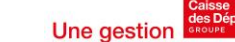

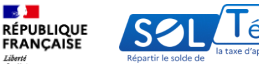

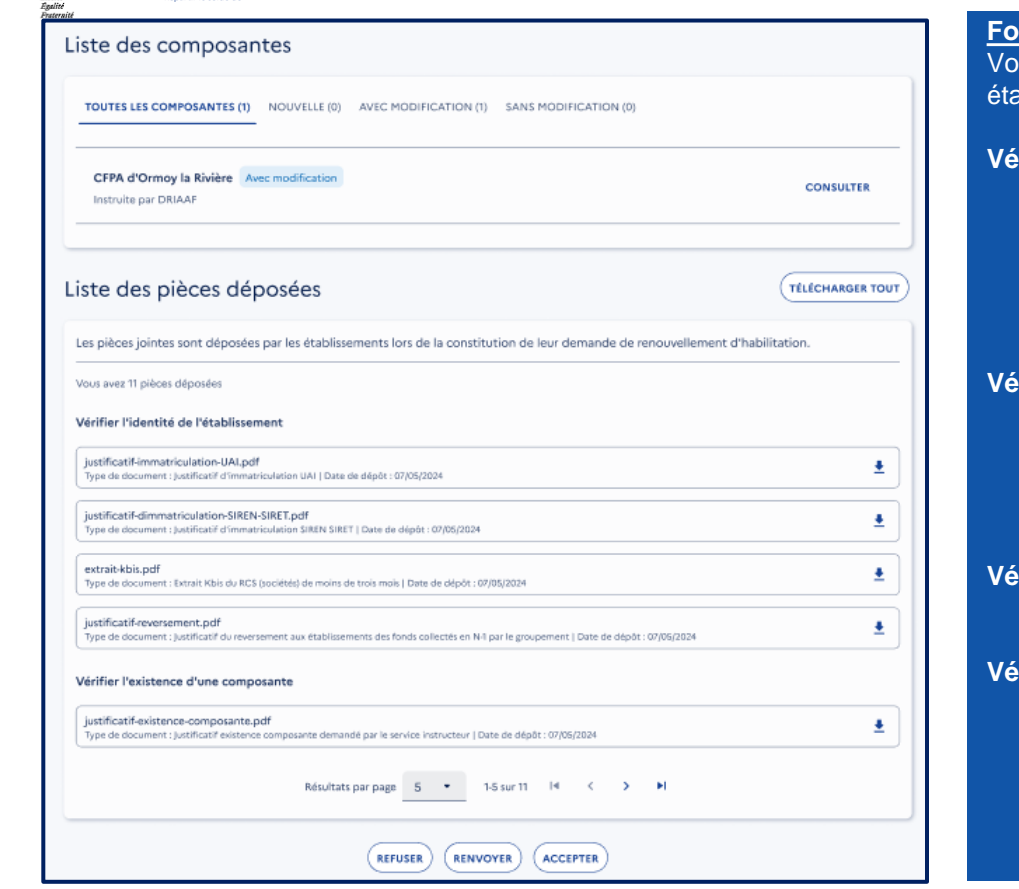

Focus sur la « Liste des pièces déposées « :

Voici les principaux types de pièces que vous pouvez demander à un établissement :

#### Vérifier l'identité de l'établissement :

- Justificatif d'identité
- Justificatif d'immatriculation FINESS
- Justificatif d'immatriculation SIREN SIRET
- Justificatif d'immatriculation UAI
- Statuts de la société, de l'association

#### Vérifier l'éligibilité d'un groupement :

- Justificatif éligibilité groupement
- -Justificatif du reversement aux établissements des fonds collectés en N-1 par le groupement
- Justificatif du contrat en le groupement et les établissements

#### Vérifier l'existence d'une composante

- Justificatif existence composante

#### Vérifier l'activité de l'établissement justifiant son habilitation

- Justificatif activité demandé
- Justificatif de partenariat avec l'établissement certificateur du titre RNCP
- Etat des effectifs apprenant (nombre et statut)
- Projet d'activité N+1 (dont emploi des crédits collectés)
- Bilan d'activité N (dont emploi des crédits collectés)

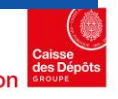

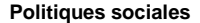

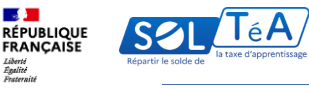

#### Liste des composantes TOUTES LES COMPOSANTES (1) NOUVELLE (0) AVEC MODIFICATION (1) SANS MODIFICATION (0) CFPA d'Ormoy la Rivière Avec modification CONSULTER Instruite par DRIAAP Liste des pièces déposées TÉLÉCHARGER TOUT Les pièces jointes sont déposées par les établissements lors de la constitution de leur demande de renouvellement d'habilitation. Vous avez 11 pièces déposées Vérifier l'identité de l'établissement justificatif-immatriculation-UALpdf Type de document : Justificatif d'immatriculation UAI | Date de dépôt : 07/05/2024 justificatif-dimmatriculation-SIREN-SIRET.pdf Type de document : Justificatif d'immatriculation SIREN SIRET | Date de dépôt : 07/05/202 extrait-kbis.pdf Type de document : Extrait Kbis du RCS (sociétés) de moins de trois mois | Date de dépôt : 07/05/202+ justificatif-reversement.pdf Type de document : justificatif du reversement aux établissements des fonds collectés en N-I par le groupement | Date de dépôt : 07/05/2024 Vérifier l'existence d'une composante justificatif-existence-composante.pdf Type de document : Justificatif existence composante demandé par le service instructeur | Date de dépôt : 07/05/202 Résultats par page 5 • 1-5 sur 11 14 < > > REFUSER RENVOYER ACCEPTER

Lorsque vous avez terminé d'instruire la demande de renouvellement ou d'inclusion vous pouvez :

#### - Refuser ou accepter la demande

4

÷

- Ou bien la renvoyer à l'établissement, si un élément est incorrect ou manquant, en indiguant en commentaire le motif du renvoi.

Important : lorsque vous acceptez une demande d'habilitation, l'établissement en est informé sur son espace SOLTéA.

Les établissements ne seront définitivement habilités qu'après publication des listes régionales établies par arrêté des préfets de région et des listes nationales établies par arrêté interministériel

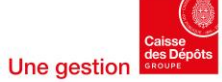

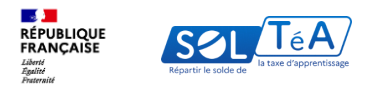

| Portail des services instructeurs du solde de la taxe d'apprentissage |
|-----------------------------------------------------------------------|
|                                                                       |

Insel 2 Insurfacement (Inclusion 2 Ans Masson familiate advance frame

| (+ | RETOUR |
|----|--------|
| _  |        |

Historique de la demande (3)

| demande a 484 | companying in 10 | rentembre | 2024 | 00 |
|---------------|------------------|-----------|------|----|

Commentaire de l'instructeur pour l'établissement

La demande a été envoyée le 01 septembre 2024 par l'établissement.

La demande a été démarré le 26 août 2024 par l'établissement.

#### Ass Maison familiale urbaine Essone

Contact Téléphone

Type de la demande : Renouvellement

#### Identité de l'établissement

| tat: | Avec | modification | r. | Instruite pa | ır | DRIAAF                                                                                                    |
|------|------|--------------|----|--------------|----|----------------------------------------------------------------------------------------------------|
|      |      |              |    | macioneo po  |    | Protection of the second second secon |

| Identité                                      |  |
|-----------------------------------------------|--|
| Pairon rociale : CEA MER Moulio de la plancho |  |

L'historique de la demande et de vos échanges éventuels avec l'établissement est en permanence disponible en haut de page vous permettant de consulter les éléments suivants :

Date de démarrage de la démarche par l'organisme candidat
Date de dépôt du dossier par l'organisme candidat
La ou les dates d'échanges avec l'instructeur ainsi que les commentaires associés

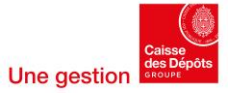

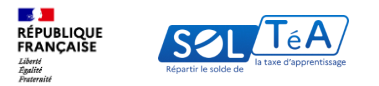

## 4.2 Cas 2 : traiter une demande de renouvellement sans modification

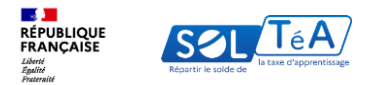

#### Portail des services instructeurs du solde de la taxe d'apprentissage

| Résultats : 73 établissements                                          | EXPOR           |
|------------------------------------------------------------------------|-----------------|
| LISTE ÉTABLISSEMENTS (SI) A TRAITER (20) IN ATTENTE (1) FINALISÉES (1) |                 |
| (Demande d'inclusion (D)                                               |                 |
| Stlectionner tous les établissements                                   |                 |
| Campus le BUAT                                                         | VOIR LA DEMANDE |
| LEAP Saltus campus                                                     | VOIR LA DEMANDE |
| Maison familiaie rurale d'Etampes                                      | VOIR LA DEMANDE |
| Fondation Apprentis d'Auteuil                                          | VOIR LA DEMANDE |
| LP PR Saint Jean l'Hermitage                                           | VOIR LA DEMANDE |
| Ecole nationale supérieure du paysage de Versailles                    | VOIR LA DEMANDE |
| Cole nationale vétérinaire d'Alfort                                    | VOIR LA DEMANDE |
| Maison familiale Grange Colombes                                       | VOIR LA DEMANDE |
| Lycée horticole et paysager                                            | VOIR LA DEMANDE |
| LGT professionnel agricole                                             | VOIR LA DEMANDE |

## Cas 2 : traiter une demande de renouvellement sans modification.

Vous pouvez instruire ces demandes unitairement de la même manière que les demandes d'inclusion ou les demandes avec modifications.

Mais pour traiter plus rapidement les demandes de renouvellement sans modification, vous avez la possibilité de les valider en masse. Pour cela :

- 1. Allez dans l'onglet « A traiter »
- 2. Cliquez sur l'onglet « sans modification »
- 3. Cliquez sur le bouton « Sélectionner tout »
- 4. Cliquez sur valider

Lorsque les demandes de renouvellement sont validées, vous pouvez les retrouver dans l'onglet « Finalisées».

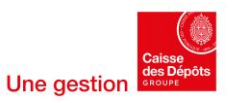

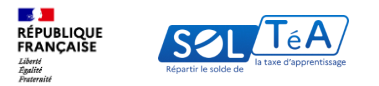

# 4.3 Cas 3 : traiter une demande de renouvellement ou d'inclusion en attente

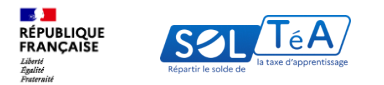

Portail des services instructeurs du solde de la taxe d'apprentissage

#### Liste des établissements / habilitations

| DRIAAF                                                                                                    | Departement                                   |       |
|----------------------------------------------------------------------------------------------------|-----------------------------------------------|-------|
| Catégorie juridique                                                                                                 | Politique publique                            | •     |
| Chercher un établissement (SIRET, Nom ou Ca                                                                         | Code UAI)                                     |       |
| La code UAI doit être composé de 7 chiffres et d'une lettre,                                                        | , exemple : 04700086                          |       |
|                                                                                                    | ILTRES                                        |       |
| ésultats : 73 établissements                                                                                        |                                               | EXPOR |
| ésultats : 73 établissements<br>LISTE (TABLISSEMENTS (SI) A TRAITER (21)                                            | ATTENTE ()) FINALISEES (0)                    | EXPOR |
| ésultats : 73 établissements<br>LISTE ÉTABLISSEMENTS (S1) A TRAITER (21) EN<br>Ass Maison familiale urbaine Essone  | ATTENTE (1) FINALISES (0)                     |       |
| iésultats : 73 établissements<br>LISTE ÉTABLISSEMENTS (SI) A TRAITER (21) EN<br>Ass Maison familiale urbaine Essone | I ATTENTE (1) FINALISÉES (0)<br>VOIR LA DE    | EXPOR |
| iésultats : 73 établissements<br>LISTE ÉTABLISSEMENTS (SI) A TRAITER (21) EN<br>Ass Maison familiale urbaine Essone | I ATTENTE ())<br>FINALISEES (0)<br>VOIR LA DE | EXPO  |
| résultats : 73 établissements<br>LISTE ÉTABLISSEMENTS (SI) A TRAITER (21) EN<br>Ass Maison familiale urbaine Essone | INALISEES (0)                                 | EXPOR |
| résultats : 73 établissements<br>LISTE ÉTABLISSEMENTS (SI) A TRAITER (21) EN<br>Ass Maison familiale urbaine Essone | INTENTE (1)<br>FINALISEES (0)<br>VOIR LA DE   | EXPOS |

## Cas 3 : traiter une demande de renouvellement ou d'inclusion en attente

Depuis cet onglet, consultez l'ensemble des demandes que vous avez renvoyées aux établissements. Une fois qu'ils vous les auront envoyés de nouveau, vous pourrez les retrouver dans l'onglet « A traiter ».

Pour traiter la demande, veuillez suivre les explications du cas 1, à partir de cette étape en cliquant <u>ici.</u>

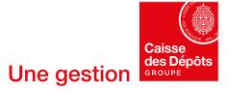

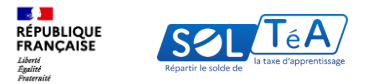

## 4.4 Cas 4 : consulter ou modifier des demandes « finalisées »

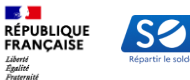

|                      | Τ Λ                     |
|----------------------|-------------------------|
| SOL                  | IeA/                    |
| Répartir le solde de | ia taxe d'apprentissage |

| ste des établissements / habilitat                   | ions               |
|------------------------------------------------------|--------------------|
| Sanvios instructeur<br>DRIAAF                        | • Département      |
| Catégorie juridique                                  | Politique publique |
| Chercher un établissement (SIRET, Nom ou Code UAI)   |                    |
|                                                      |                    |
| ultats : 73 établissements                           | EXPORT             |
| STE ÉTABLISSEMENTS (51) A TRAITER (11) EN ATTENTE (1 | ISĒES (10)         |
| Institut national des jeunes sourds de Paris         | VOIR LA DEMANDE    |
| Campus le BUAT                                       | VOIR LA DEMANDE    |
| LEAP Saltus campus                                   | VOIR LA DEMANDE    |
| Maison familiale rurale d'Etampes                    | VOIR LA DEMANDE    |
| Fondation Apprentis d'Auteuil                        | VOIR LA DEMANDE    |
| LP PR Saint Jean l'Hermitage                         | VOIR LA DEMANDE    |
| Ecole nationale supérieure du paysage de Versailles  | VOIR LA DEMANDE    |
| Ecole nationale vétérinaire d'Alfort                 | VOIR LA DEMANDE    |
| Mairon familiala Granas Calambas                     | VOIR LA DEMANDE    |
| Harson familiale of ange colonibes                   |                    |

## Cas 4 : consulter ou modifier des demandes « finalisées »

Depuis cet onglet, vous avez la possibilité de consulter les demandes qui ont été validées ou refusées.

Vous pouvez apporter des modifications à l'état de la demande en cliquant sur le bouton « Voir la demande ».

Pour modifier une demande, veuillez suivre les explications du cas 1, à partir de cette étape en cliquant <u>ici.</u>

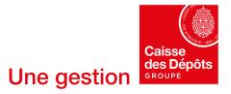

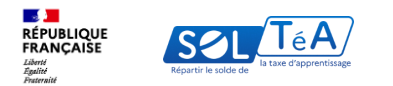

|                                          | Portail des services instructeurs du solde de la taxe d'a                                                                             | pprentissage       | Assistance | () MON COMPTE       |  |
|------------------------------------------|----------------------------------------------------------------------------------------------------|--------------------|------------|---------------------|--|
| Faire                                    | Renouvellement / Inclusion<br>Renouvellement / Inclusion<br>Liste des établissements / habilitation                                   | 2                  | RENOUVE    | LLEMENT / INCLUSION |  |
|                                          | Service instruction<br>DRAC •                                                                                                    | Département        |            |                     |  |
|                                          | Catégorie juridique •                                                                                                    | Politique publique | •          |                     |  |
|                                          | Chercher un établissement (SIRET, Nom ou Code UAI)<br>La code UAI doit être composé de 7 chilfres et d'une lettine, exemple : 0470098 |                    |            |                     |  |
|                                          | Q CHERCHER                                                                                                    |                    |            |                     |  |
| Résultats : 72 établissements (EXPORTER) |                                                                                                    |                    |            |                     |  |
|                                          | LISTE ÉTABLISSEMENTS (72) A TRAITER (0) EN ATTENTE (0) FINALISÉES (0)                                                                 |                    |            |                     |  |
|                                          | Académie internationale de la danse                                                                                                   |                    |            |                     |  |
|                                          | Beaux-arts de Paris                                                                                                    |                    |            |                     |  |
|                                          |                                                                                                    |                    |            |                     |  |
|                                          |                                                                                                    |                    |            |                     |  |
|                                          |                                                                                                    |                    |            |                     |  |

En tant que coordonnateur régional ou instructeur ayant plusieurs périmètres de compétence (plusieurs catégories juridiques ou plusieurs départements par exemple), vous pouvez affiner vos grilles de lecture en filtrant votre recherche.

Pour cela, vous pouvez utiliser le moteur de recherche et filtrer vos demandes avec les champs suivants :

- Service instructeur
- Département
- Catégorie juridique
- Politique publique
- Recherche par SIRET, nom ou code UAI

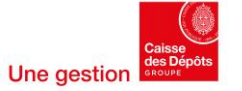

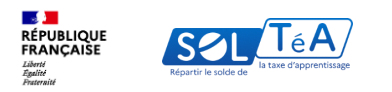

| $\overline{\mathcal{Q}}$ Portail des services instructeurs du solde de la taxe                                                                 | : d'apprentissage  | Assistance Mon Compte     RENOUVELLEMENT / INCLUSION |   |
|----------------------------------------------------------------------------------------------------|--------------------|------------------------------------------------------|---|
| Accueil > Renouvellement / Inclusion                                                                                                    |                    |                                                      |   |
| Renouvellement / Inclusion                                                                                                    |                    |                                                      |   |
| Liste des établissements / habilitat                                                                                                    | ions               |                                                      |   |
| Service instruction<br>DRAC                                                                                                    | Département        |                                                      |   |
| Catégorie juridique                                                                                                    | Politique publique | •                                                    |   |
| Chercher un établissement (SIRET, Nom ou Code UAI) La code UAI doit être composé de 7 chiffres et d'une lettre, exemple : 6470000E Q. CHERCHER |                    |                                                      | E |
| Résultats : 72 établissements                                                                                                    |                    | EXPORTER                                             | d |
| LISTE ÉTABLISSEMENTS (72) A TRAITER (0) EN ATTENTE (0) FINAL                                                                                   | ISÉES (0)          |                                                      |   |
| Académie internationale de la danse                                                                                                    |                    |                                                      |   |
| Beaux-arts de Paris                                                                                                    |                    |                                                      |   |
|                                                                                                    |                    |                                                      |   |
|                                                                                                    |                    |                                                      |   |
|                                                                                                    |                    |                                                      |   |
|                                                                                                    |                    |                                                      |   |

Enfin, depuis chaque onglet, vous avez la possibilité d'exporter une synthèse, vous permettant de visualiser au format Excel les demandes des employeurs en fonction de leur statut : liste d'établissement, à traiter, en attente, finalisées.

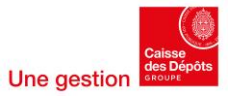

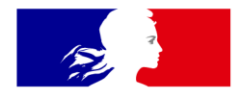

## RÉPUBLIQUE FRANÇAISE

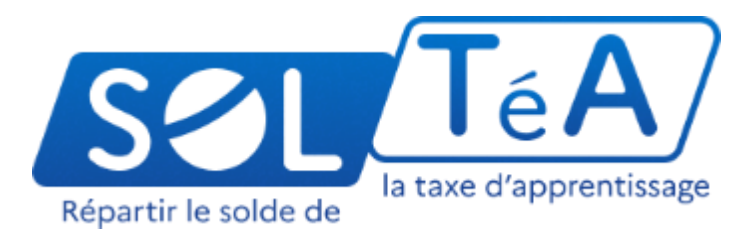

Liberté Égalité Fraternité

soltea.education.gouv.fr

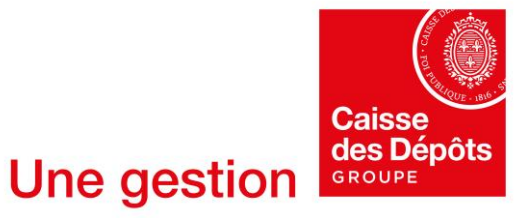

**Politiques sociales**